# **GUIDANCE FOR COMPLETION OF EUCAM**

### **CREATING A eUCAM**

On the home page of your patient.

| : H                 | Ionic ALFT<br>Iospital No: K010035, NHS No<br>DoB: <b>1 Jan 1978 (45)</b> , Gender: F | ###-##<br>emale             |
|---------------------|---------------------------------------------------------------------------------------|-----------------------------|
| I≡                  | Summary                                                                               |                             |
| <b>a-</b>           | Meds                                                                                  | Place                       |
| ଫ<br>ପ              | CPL                                                                                   | ient                        |
| <sup>ور</sup><br>ج  | GP Connect                                                                            |                             |
|                     | SeeEHR Forms                                                                          | AM - A<br>kE Atte           |
| <b>a</b>            | Patient Letters                                                                       | escent<br>ent + E<br>Costas |
| <b>R</b>            | eDischarge                                                                            | 00:00                       |
| ő=                  | Supply Requests                                                                       | AM - A<br>bed C3            |
| <mark>ه</mark> ر ال | Radiology Acknowledgments                                                             | AM - A<br>porary<br>ergenc  |

Next select the form you need to complete a daily contact for or create a new form for the patient you are inputting the catheter information for due to admission with a catheter or insertion of a new catheter.

| Do | oB: 1 Jan 1978 (45), Gender: Fi                           | emale   | Ethnicity: Not Specified |                  |                       |                       |                       |                                     |
|----|-----------------------------------------------------------|---------|--------------------------|------------------|-----------------------|-----------------------|-----------------------|-------------------------------------|
| Ξ  |                                                           |         |                          |                  |                       |                       |                       | × ×                                 |
|    | Ward: ZZWARD                                              |         |                          | Bedspace: C3     |                       | Speciality: Adolesc   | ent Psychiatry        | Consultant: Garcia-Costas, Fernanda |
| Ŷ  | Admitted Date: 09/01/2023                                 | 10:29   |                          | EDD:             |                       | Status: Unfit for dis | scharge               | TTA Status: Discharge Summary Draft |
| ï  | Select Forms                                              |         |                          |                  |                       |                       |                       | Date Range - Ma 30 Days 🖬           |
| ì  |                                                           |         |                          |                  |                       |                       |                       | Create New Form                     |
| r  | Form                                                      | Version | Form State               | Created By       | Created Date          | Last Modified By      | Modified Date         |                                     |
| 1  | Urinary Catheter Assessment<br>and Monitoring Form (UCAM) | 1       | submitted                | Koshti-RichmanA1 | Tue 31 Jan 2023 11:33 | N/A                   | N/A                   |                                     |
| ŝ  | Urinary Catheter Assessment                               | 9       | submitted                | Koshti-RichmanA1 | Fri 27 Jan 2023 10:51 | Koshti-RichmanA1      | Fri 27 Jan 2023 11:29 |                                     |
| =  | Urinary Catheter Assessment                               | 2       | submitted                | Koshti-RichmanA1 | Fri 27 Jan 2023 10:45 | Koshti-RichmanA1      | Fri 27 Jan 2023 10:45 |                                     |
|    |                                                           |         |                          |                  |                       | 1                     |                       |                                     |

The current form in use will always be at the top of the list.

#### **CREATING A NEW UCAM** Fields that have a red Asterisk \* are required fields

| <br>Urinary | Catheter | Assessment | and Monitoring | Form (UCAM) |  |
|-------------|----------|------------|----------------|-------------|--|
|             |          |            |                |             |  |

Complete Form for all Patients Admitted with a Catheter or Following Catheterisation Patient Demographics Ward: Cavell Ward Bedspace: A2 Speciality: Neurology Consultant: Kellaway, S A Admitted Date: 25/11/2022 13:57 EDD: Status: Unfit for discharge TTA Status: Discharge Summary Not Started Catheter Insertion Details Click on the down arrow to list options Trust Antimicrobial Guidlines Acute, close monitoring of output Allergies: Acute Retention Thu 17 Mar 2022 2:46 PM A Acute Post Op Need Substance: Nifedipine Reaction: Headache Status: Suspected Source: GP Blockage of Catheter Catheter Need: \* Acute need O Chronic Need Change as part of Infection Management Specify Acute Need: \* Haematuria (Requiring Irrigation) 4 Open Sacral or Perineal Wound Specify Acute Need: is required Unplanned / Traumatic Removal For male patients always consider a sheath catheter first. Unsuccessful Trial Without Cathether(TWOC) Has Bladder Scan been Completed?\* 🖲 Yes 🗢 No Other - Please Specify Free text to add volume in mls Provide Urine Volume: \* ۲ \* ① mls Provide Urine Volume: is required Type of Catheter Inserted: \* Short Term Number of Catheterisations this Admission: \* This must be numeric e.g. 1, 2, 3 4 • Catheter Batch Number: Put the catheter sticker in the patient notes Was the Patient Admitted with a Catheter in Situ? \* ○ Yes ○ No Date of Insertion: \* 首 Maximum Dwell Date: This will automatically calculate and show as an attribute on SALUS. Consent Gained? ○ Yes ○ No Clinical Area Where Inserted: \*

| Please Attach Catheter label onto the Clinical Record Sheet in the Patient's Notes. |                                         |                                                  |     |  |  |
|-------------------------------------------------------------------------------------|-----------------------------------------|--------------------------------------------------|-----|--|--|
| Catheter Size:                                                                      |                                         |                                                  |     |  |  |
| 12 Ch                                                                               |                                         |                                                  |     |  |  |
| Latex Free                                                                          |                                         |                                                  |     |  |  |
| Any Specialist Circumstances, Please Outline:                                       |                                         |                                                  |     |  |  |
| none                                                                                |                                         |                                                  |     |  |  |
|                                                                                     |                                         |                                                  |     |  |  |
| Details of Sterile Lubricant Used: 0                                                |                                         |                                                  |     |  |  |
| Instillagel dfsklfjlsjfkls 31.12.35                                                 | If you hover over a greyed question mar | vou will be provided with additional information |     |  |  |
| Specialist or Other Cathetere                                                       | Name of Lubricant Ratch Num             | hor Evoir Data                                   |     |  |  |
|                                                                                     | Name of Lubricant, Datch Num            | Der, Expiry Date                                 |     |  |  |
|                                                                                     |                                         |                                                  |     |  |  |
| Easy Insertion: *                                                                   |                                         |                                                  |     |  |  |
| Yes O No O Not Known                                                                |                                         |                                                  |     |  |  |
| Fixation Device Applied: *                                                          |                                         |                                                  |     |  |  |
| ● Yes ○ No                                                                          |                                         |                                                  |     |  |  |
|                                                                                     |                                         |                                                  |     |  |  |
| Volume in Balloon: *                                                                |                                         | Residual Volume of Urine Drained: *              |     |  |  |
| 10                                                                                  | mi                                      | 450                                              | mis |  |  |
| Catheter Insertion Details Signed off by (Staff Name and Job Title): *              |                                         |                                                  |     |  |  |
|                                                                                     |                                         |                                                  |     |  |  |
|                                                                                     | Please Submit This Form and Re-o        | pen it to Add a Daily Patient Contact Record.    |     |  |  |
|                                                                                     |                                         |                                                  |     |  |  |
|                                                                                     |                                         |                                                  |     |  |  |

If you do not have all the required information you can save as draft.

| ♠ <sup>(3)</sup> A | Save as Draft Save & Submit Delete |
|--------------------|------------------------------------|
|                    |                                    |

**Remember** that the Urinary Catheter attribute will only show on SALUS once the eUCAM has been saved and submitted and return to complete the required details later.

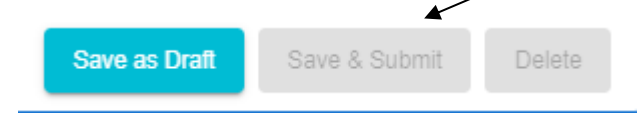

Once your form has been saved and submitted you will see the attributes listed on the SeeEHR record and on the SALUS board.

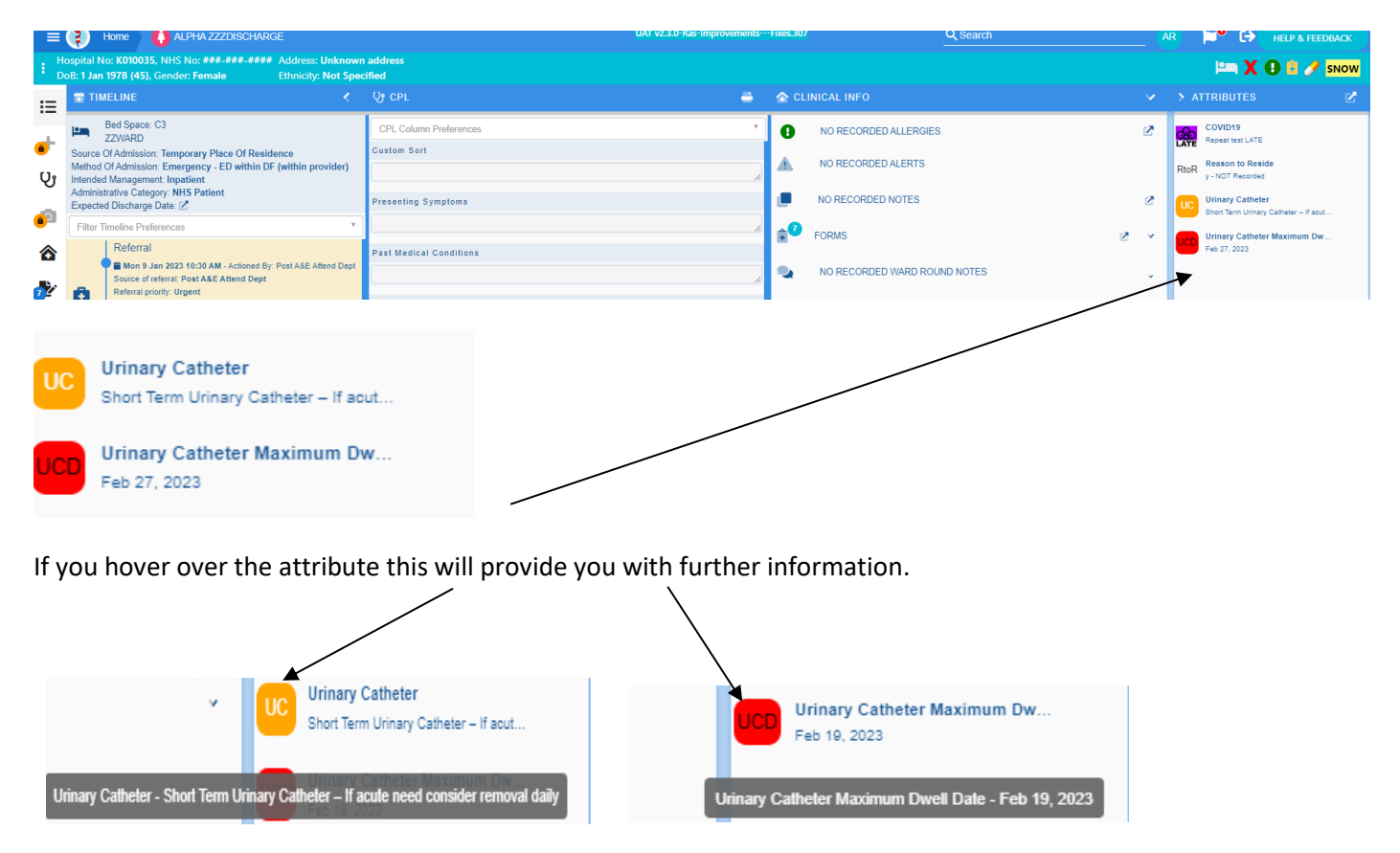

#### DAILY ASSESSMENT

To complete a daily assessment contact for the patient, click on the most current form in use which will be at the top of the list.  $\chi$ 

| Form                        | Version | Form State | Created By       | Created Date          | Last Modified By | Modified Date         |
|-----------------------------|---------|------------|------------------|-----------------------|------------------|-----------------------|
| Urinary Catheter Assessment | 1       | submitted  | Koshti-RichmanA1 | Tue 31 Jan 2023 11:33 | N/A              | N/A                   |
| and Monitoring Form (UCAM)  |         |            |                  |                       |                  |                       |
| Urinary Catheter Assessment | 9       | submitted  | Koshti-RichmanA1 | Fri 27 Jan 2023 10:51 | Koshti-RichmanA1 | Fri 27 Jan 2023 11:29 |
| and Monitoring Form (UCAM)  |         |            |                  |                       |                  |                       |
| Urinary Catheter Assessment | 2       | submitted  | Koshti-RichmanA1 | Fri 27 Jan 2023 10:45 | Koshti-RichmanA1 | Fri 27 Jan 2023 10:45 |
| and Monitoring Form (UCAM)  |         |            |                  |                       |                  |                       |
| Urinary Catheter Assessment | 4       | submitted  | Koshti-RichmanA1 | Thu 26 Jan 2023 09:30 | Koshti-RichmanA1 | Thu 26 Jan 2023 09:40 |

This will open up your patient's catheter insertion details form.

Scroll down to the bottom of this page and complete the required fields. More fields will open depending on the answers you provide.

| Daily Patient Contact Record                                                                                                    |                                                                                                    |
|----------------------------------------------------------------------------------------------------|----------------------------------------------------------------------------------------------------|
| Trust Antimicrobial Guidelines:         Is the Patient being treated for a UTI?*         Yes       No         Can Acute Need Catheter be removed today OR is Chronic Need Catheter due Replacement today?*         Yes       No         Speak to Nurse in Charge / Medical Team for Guidance         Contact Type: * | Click on the arrow to open the options.<br>The option selected will go on to ask<br>questions appropriate to that option. |
| Date / Time:                                                                                                    |                                                                                                    |
| Signed off by (Staff Name and Job Title): *                                                                                                    |                                                                                                    |
|                                                                                                    |                                                                                                    |
| Contact Type: *                                                                                                    |                                                                                                    |
| Type to search                                                                                                    |                                                                                                    |
| Catheter Removal (TWOC)                                                                                                    |                                                                                                    |
| Catheter Replacement                                                                                                    |                                                                                                    |
| Daily Assessment                                                                                                    |                                                                                                    |
| Patient Discharge                                                                                                    |                                                                                                    |

#### TRIAL WITHOUT A CATHETER (TWOC) The following questions will be asked

| Contact Type: *                                           |     |
|-----------------------------------------------------------|-----|
| Catheter Removal (TWOC)                                   | × • |
| Date / Time:                                              |     |
|                                                           | =   |
| Complete Trial Without Catheter (TWOC) Information:       |     |
| *                                                         | •   |
| First Urine Volume Passed after Catheter Removal:         |     |
|                                                           | mis |
| If patient unable to pass urine post TWOC, Enter 0        |     |
| Second Urine Volume Passed after Catheter Removal:        |     |
|                                                           | mis |
| If patient unable to pass urine post TWOC, Enter 0        |     |
| Bladder Scan (complete after second urine volume passed): |     |
|                                                           | mls |
| If Bladder Scan not required, enter NA                    |     |
| Has TWOC been successful? *                               |     |
| ○ Yes ○ No ○ In Progress                                  |     |
| Signed off by (Staff Name and Job Title): *               |     |
|                                                           |     |

#### Complete all the fields.

| Date / Time:       |                                    |                                     |
|--------------------|------------------------------------|-------------------------------------|
| 2023-01-31 12:00   | PM                                 | î                                   |
| Complete Trial Wit | thout Catheter (TWOC) Information: |                                     |
|                    |                                    | * •                                 |
| Type to search     |                                    |                                     |
| First TWOC         |                                    | Click on the arrow to select First. |
| Second TWOC        |                                    | Second or Third or more TWOC        |
| Third or More TW   | inn                                | Second of Third of Hibre Twoe       |

If at the time of completing the TWOC details, you are not able to provide all details e.g., post removal urine volume then either yourself or someone else must come back to complete all the details later.

Therefore enter 'In Progress' Has TWOC been successful?\* ○ Yes ○ No ○ In Progress

This will enable you to save and submit the form.

If the TWOC has been unsuccessful e.g., patient requires a new catheter inserted, then the form will alert you in red to start new eUCAM.

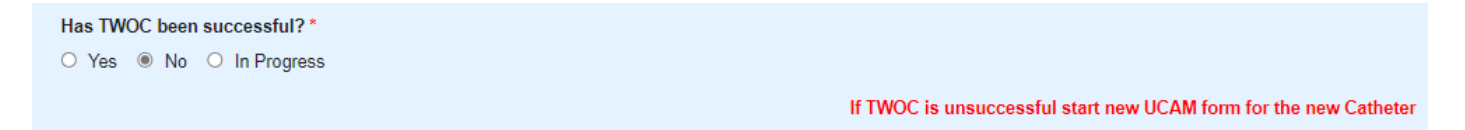

If the TWOC has been successful, return to the Home page of the patient and remove **both** of the Urinary catheter attributes.

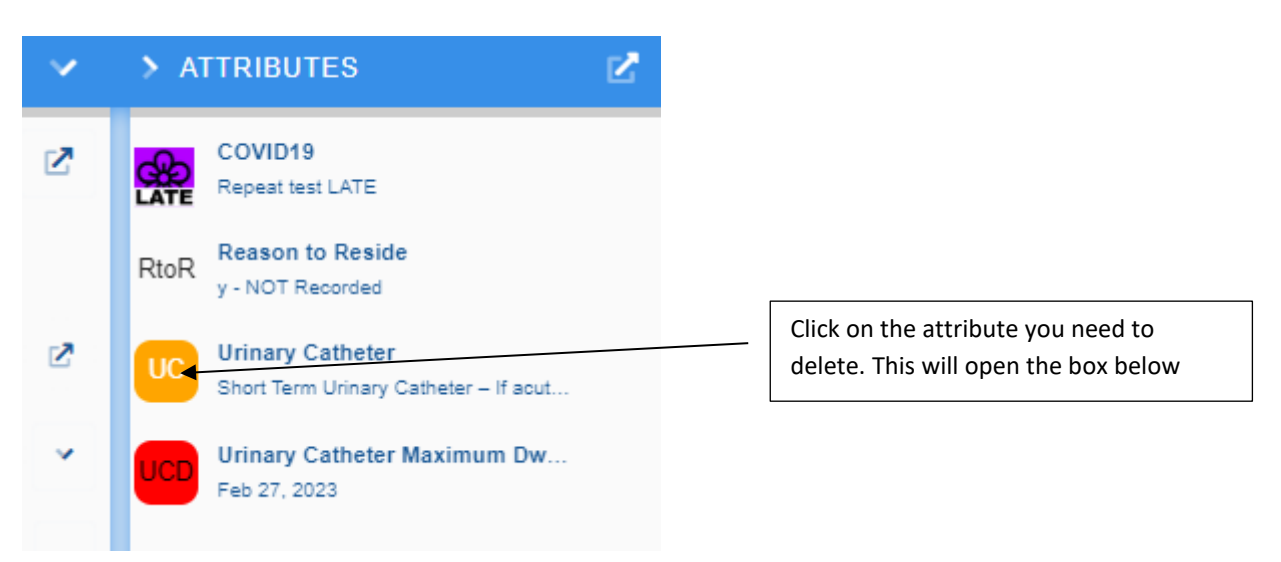

#### Then select the attributes and press delete.

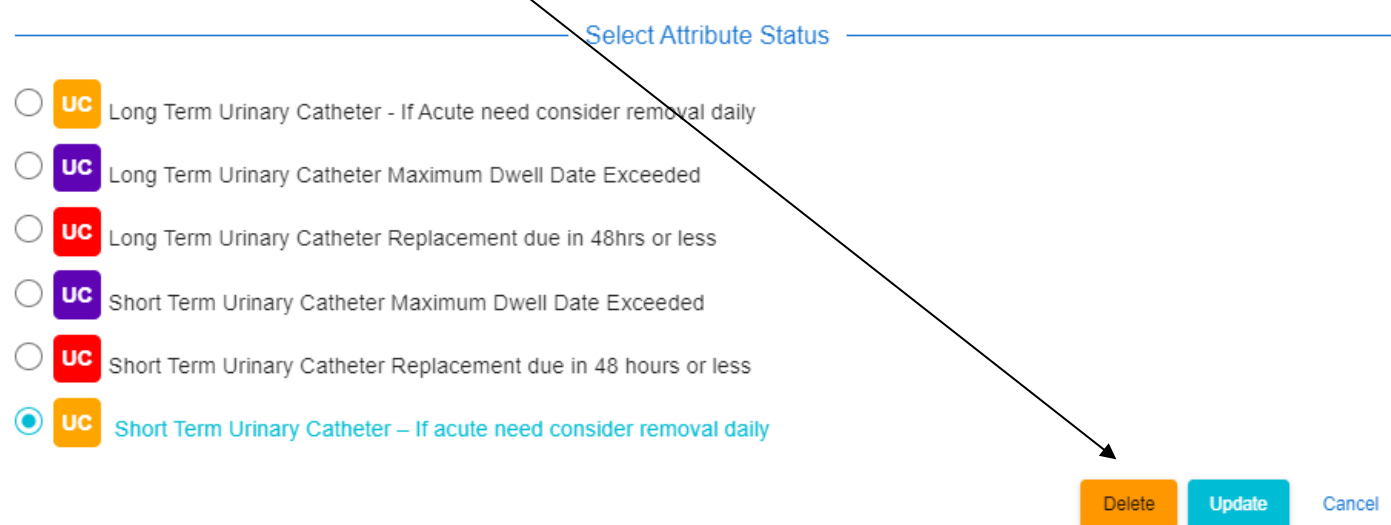

You also need to delete the attributes if your patient has been discharged with a urinary catheter in place.

## **CATHETER REPLACEMENT**

| Daily Patient Contact Record                                                                                                    |
|----------------------------------------------------------------------------------------------------|
| Trust Antimicrobial Guidelines:                                                                                                    |
| Is the Patient being treated for a UTI? * O Yes      No                                                                                                    |
| Can Acute Need Catheter be removed today OR is Chronic Need Catheter due Replacement today? *  Yes O No Speak to Nurse in Charter / Medical Team for Guidance |
| f Catheter is to be removed or replaced today, select the appropriate Contact Type from the drop down below.                                                  |
| Contact Type: *                                                                                                    |
| Catheter Replacement                                                                                                    |
| Date / Time:                                                                                                    |
| 2023-01-24 03:21 PM                                                                                                    |
| SAVE & SUBMIT THIS FORM AND START A NEW URINARY CATHETER ASSESSMENT & MONITORING FORM                                                                         |
| Annette Smith RN                                                                                                    |
| Contact Type: *                                                                                                    |
| Catheter Replacement                                                                                                    |
| Type to search                                                                                                    |
| Catheter Removal (TWOC)                                                                                                    |
| Catheter Replacement                                                                                                    |
| Daily Assessment                                                                                                    |
| Patient Discharge                                                                                                    |

The form will prompt you to save and submit and start a new urinary catheter assessment and monitoring document.

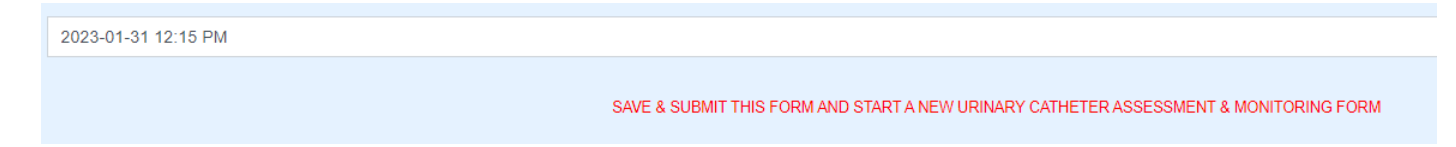

The SALUS attribute will automatically update with the new Maximum Dwell Time and Type of Catheter inserted e.g., Short term or Long term.

#### **DAILY ASSESSMENT**

| Contact Type: *                                                                                                    |                                                                                                    |                                                                                                    |
|----------------------------------------------------------------------------------------------------|----------------------------------------------------------------------------------------------------|----------------------------------------------------------------------------------------------------|
| Daily Assessment                                                                                                    |                                                                                                    |                                                                                                    |
| Type to search                                                                                                    |                                                                                                    | -                                                                                                    |
| Catheter Removal (TWOC)                                                                                                    |                                                                                                    |                                                                                                    |
| Catheter Replacement                                                                                                    |                                                                                                    |                                                                                                    |
| Daily Assessment                                                                                                    |                                                                                                    |                                                                                                    |
| Patient Discharge                                                                                                    |                                                                                                    |                                                                                                    |
|                                                                                                    |                                                                                                    |                                                                                                    |
| Daily Patient Contact Record           Trust Antimicrobial Guidelines.           Is the Patient being treated for a UT? *           Yes         No           Can Acute Need Catheter be removed today OR is Chronic Need Catheter           Yes         No           Speak to Nurse in Charge / Medicil Team for Guidance           Contact Turne *                                                                                                    | due Replacement today? *                                                                                                    |                                                                                                    |
| Daily Assessment                                                                                                    |                                                                                                    | x •                                                                                                    |
| Date / lime:<br>2023-01-31 12:15 PM                                                                                                    |                                                                                                    |                                                                                                    |
| Catheter - Days in Situ:                                                                                                    |                                                                                                    |                                                                                                    |
| Fixation Device in Situ?                                                                                                    |                                                                                                    |                                                                                                    |
| Type of Device:                                                                                                    |                                                                                                    |                                                                                                    |
| Please state either Adhesive, Strap or Other. If No Device, Please state why<br>Has all Care been Given as per Urinary Catheter Care Plan? *                                                                                                    |                                                                                                    |                                                                                                    |
| O Yes O No<br>Care Plan:                                                                                                    | The Care Plan with information on rou                                                                                                    | itine                                                                                                    |
| Click to set value                                                                                                    | catheter care can be found by clicking                                                                                                    | here                                                                                                    |
| L<br>Days in Situ:                                                                                                    | Date Last Changed:                                                                                                    | Next Change Due:                                                                                                    |
| Signed off by (Staff Name and Job Title): *                                                                                                    |                                                                                                    |                                                                                                    |
| Signed off by (Staff Name and Job Title): is required                                                                                                    |                                                                                                    | 0                                                                                                    |
| Routine Care for any Indivelling Urinary Catheter BIGORD CATHETE: Bader seaded and biader ingitian as they in the procedures and about only in manufactory CATHETER Together seader have care the control of the seader CATHETER Together seader have care the control of the seader of the seader of th | tener assessed as competent to perform the procedure. Separatio Standard Operating Procedures (SOPS) apply to each.<br>are in the community (unless they have been admitted with acide unsingical complications with biodericative). This should be prescribed on sing chart for<br>more exceedence of the community (unless they have been admitted with acide under the area, momenter to separation the foreasits have again<br>community (unless they have been admitted with acide unsingical complications with biodericative). This should be prescribed on sing chart for<br>more product.<br>The product difference and maintain an accurate level share to DINOT BEEAK THE SYSTEM Always and breaking the Labeler system nunexessarily<br>baces wellcas baces and indication at Addresses and alway types are level and and registed every 5 – 7 days (in accordance with the mandpet<br>distribution).<br>They being term calculate the full balance and after dashing the bag. These have are disk integrity and choses type accordingly.<br>They being term calculate the full balance and after dashing the bag. These have and calculate dashine to the<br>product the distribution.<br>Bees should the final balance and after dashing the bag. These have and dashine (dashine).<br>They being term calculate the full balance and after dashing the bag. These have and the dashine.<br>They being term calculate the full balance and the dashing the bag. These is the product dashing term.<br>They being term calculate the full balance and the total balance and the start term of the main dashing<br>the a sound of the final balance and the total balance and the start term of the start term of the mainter and the start term of the start term of the dashing term and the start term of the dashing term that term particulate term of the start term of the start term of the dashing term of the dashing term of the dashing term of term of the dashing term of term of the start term of the dashing term of term of the dashing term of term of the dashing term of term of the dashing term of term of term of term o | None of the second second seco |

Before you can save and submit make sure you have completed the mandated fields marked with the red Asterisk.

Save & Submit Delete

Save and submit.

#### **PATIENT DISCHARGE**

| Contact Type: *                                                                                                    |                                                 |                                                                                   |
|----------------------------------------------------------------------------------------------------|-------------------------------------------------|-----------------------------------------------------------------------------------|
| Patient Discharge                                                                                                    |                                                 |                                                                                   |
| Type to search                                                                                                    |                                                 |                                                                                   |
| Catheter Removal (TWOC)                                                                                                    |                                                 |                                                                                   |
| Catheter Replacement                                                                                                    |                                                 |                                                                                   |
| Daily Assessment                                                                                                    |                                                 |                                                                                   |
| Patient Discharge                                                                                                    |                                                 |                                                                                   |
| Daily Patient Contact Record                                                                                                    |                                                 |                                                                                   |
| Trust Antimicrobial Guidelines: Is the Patient being treated for a UTI? Yes  No Can Acute Need Catheter be removed today OR is Chronic Need Catheter due Replacement today?* Yes  No Speak to Nurse in Charge / Medical Team for Guidance Contact Type:* Patient Discharge Date / Time: 2023-01-31 01:46 PM Was the Patient Admitted with a Catheter in place?* Yes  No Has the Appropriate Referral been made to District Nurse / GP Practice / Care Home for Community Care? Care Appropriate Referral been made to District Nurse / GP Practice / Care Home for Community Care? Care Appropriate Referral been made to District Nurse / GP Practice / Care Home for |                                                 | x •                                                                               |
| Has Patient been Issued with a Catheter Passport with Urinary Catheter Pages Up to Date? Yes No Has Referral been made to Catheter Sumply Home Delivery Service?                                                                                                    |                                                 |                                                                                   |
| Yes ○ No Has patient been issued with Hospital to Home bag containing adequate catheter supplies?*     Yes ○ No Has Catheter Care Advice been Discussed with Patient / Carer and Appropriate Resources Given?  Yes ○ No                                                                                                    | If you hover over a gr<br>provided with additio | reyed question mark you will be<br>onal information                               |
| CE.g Passport, Easy Read Guide, Plain English Guide, Hospital to Home Bag                                                                                                    |                                                 | Helpful information regarding<br>outpatient TWOCs are in this part of<br>he form. |
|                                                                                                    | f Outpatient TWOC required refer to the F       | <ul> <li>unctional Urology Team via the TWOC SeeEHR portal.</li> </ul>            |
| Signed off by (Staff Name and Job Title): *                                                                                                    |                                                 |                                                                                   |

Before you can save and submit make sure you have completed the mandated field marked with a red Asterisk.

Save & Submit Delete Sav

Signed off by (Staff Name and Job Title): is required

Save and submit.

If discharging a patient with a catheter you need to remove the urinary catheter attributes. Only do this once the patient has left the clinical area.

Return to the Home page of the patient and remove both Urinary catheter attributes.

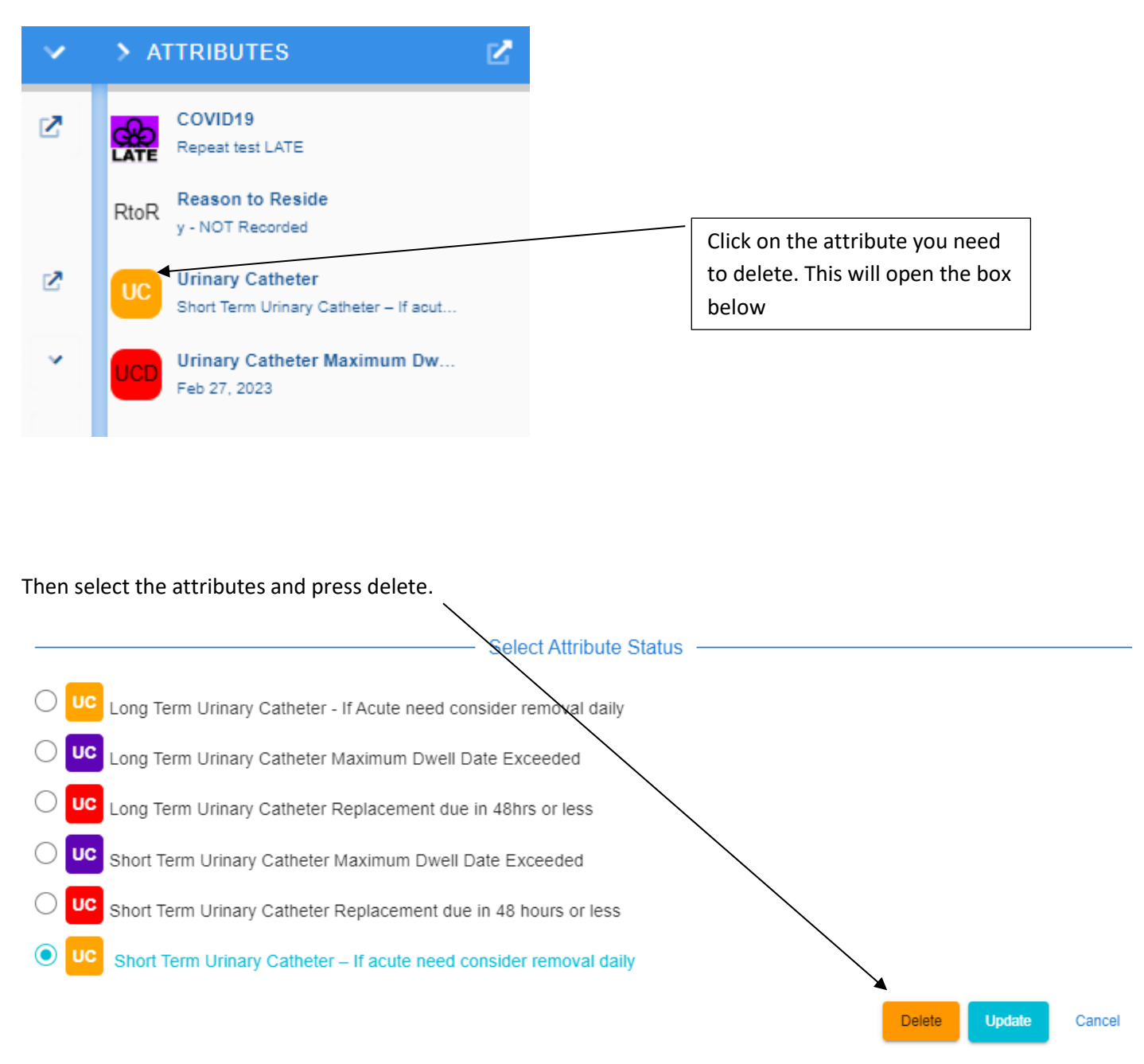